# 株主優待のしおり

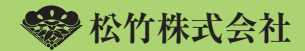

はじめに

株主の皆様におかれましては、ますます ご清栄のこととお慶び申し上げます。

平素は格別のご高配を賜り、当社株式を ご所有いただき誠にありがとうございます。

当社では、当社および当社グループの事業 活動へのご理解を深めていただくことを趣 旨として、映画・演劇への株主優待を実施し ております。

詳細につきましては、本しおりをご一読い ただきますようお願い申し上げます。

# 目次

| <ul> <li>・株主優待基準について</li></ul>   |  |
|----------------------------------|--|
| ・株主優待カードについて <b>3</b>            |  |
| ・株主優待内容通知とは                      |  |
| ・株主専用Webのご利用について7                |  |
| <ul> <li>・映画優待について 13</li> </ul> |  |
| ・よくあるご質問① 16                     |  |
| <ul> <li>・演劇優待について 17</li> </ul> |  |
| ・よくあるご質問②                        |  |
| <ul> <li>・株主優待ご利用規約</li></ul>    |  |

※株主優待の対象となる映画館や演劇の劇場は、当社 HP「株主優待」に掲載しておりますので、そちらを ご覧ください。 >>> 株主優待基準について

## 【株主優待権利確定日および優待期間】

| 権利確定日  | 優待期間       |
|--------|------------|
| 毎年2月末日 | 毎年6月~同年11月 |
| 毎年8月末日 | 毎年12月~翌年5月 |

## 【映画優待 ポイント付与基準】

| 所有株式数    | <b>6 ヶ月優待ポイント数</b><br>(1ヶ月利用可能ポイント) |
|----------|-------------------------------------|
| 100株以上   | 80ポイント( 40ポイント)                     |
| 200株以上   | 160ポイント(60ポイント)                     |
| 300株以上   | 200ポイント(80ポイント)                     |
| 500株以上   | 280ポイント (100ポイント)                   |
| 800株以上   | 400ポイント (120ポイント)                   |
| 1,000株以上 | 480ポイント (140ポイント)                   |

「6ヶ月優待ポイント数」とは、優待期間でご利用可能なポイント
 総数です。()内が、1ヶ月にご利用できる上限ポイント数です。

・1名様10ポイントで映画1上映回をご覧になれます(3D映画は15ポイント)。

なお、「新宿ピカデリー」のみ、1名様20ポイントで映画1上映回 をご覧になれます(3D映画は30ポイント)。

※2上映回以上ご鑑賞になる場合は、あらためて1上映回分のポ イントをご利用いただく必要がございます。

## 【演劇優待 枚数基準】

| 所有株式数    | 6ヶ月優待枚数 |
|----------|---------|
| 300株以上   | 2枚      |
| 500株以上   | 4枚      |
| 800株以上   | 6枚      |
| 1,000株以上 | 8枚      |
| 1,500株以上 | 12枚     |
| 2,000株以上 | 16枚     |

演劇優待の枚数は、通常1枚ずつとなりますが、2枚ずつをご希望の場合は「演劇ペア指定」をご申請ください。

なお、所有株式数や演劇公演の状況によっては、2枚以上で設定さ せていただく月が生じます。

詳細は17頁の2「演劇ペア指定とは」をご参照ください。

# ン 株主優待カードについて

- ●株主優待カードは、新規株主様のみに発行いたします。 2月末権利確定の新規株主様には4月下旬、8月末権 利確定の新規株主様には10月下旬に郵送(簡易書留) いたします。
- ●当社の株式を継続してご所有される株主様は、既に お持ちの株主優待カードをご使用ください。
- ●株主優待カードは、ゴールドカード・シルバーカード (ファミリー用)の2種類がございます。

## 【ゴールドカード】

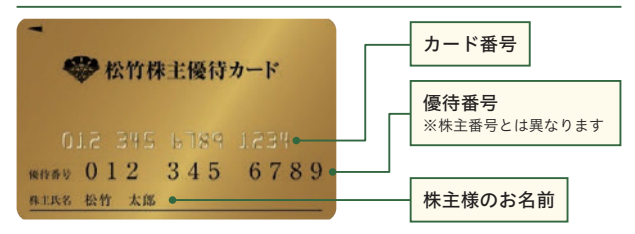

・新規株主様で、100株以上ご所有の株主様に1枚貸与 いたします。

## 【シルバーカード】(ファミリー用)

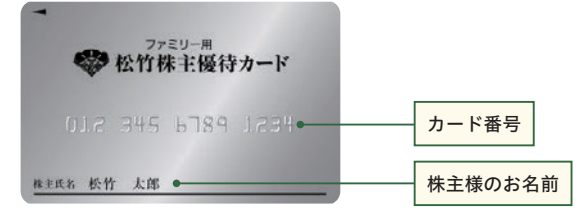

- ・所有株式数に準じて貸与いたします。
- ・株主優待カードは、株主様ご本人だけでなく、ご親 族もご利用いただけますが、25頁「利用規約」第2 条記載範囲を超えての貸与は禁止しております。

## ゴールドカードとシルバーカードの 利用とその違い

ゴールドカードは、映画優待利用時のご本人控に「ご利用後残 ポイント」および「うち今月利用可能ポイント」が表示されます。 シルバーカードには表示されません。(15 頁参照)

## 【株主優待カード発行枚数基準】

| 所有株式数     | ゴールドカード | シルバーカード | 合計枚数 |
|-----------|---------|---------|------|
| 100 株以上   | 1枚      | 0枚      | 1枚   |
| 300 株以上   | 1枚      | 1枚      | 2 枚  |
| 1,000 株以上 | 1枚      | 2 枚     | 3 枚  |
| 1,500 株以上 | 1枚      | 3 枚     | 4 枚  |

## シルバーカードの追加発行に関して

株式を買い増しされて、枚数基準をこえた場合は、株主様から 申請をいただくことで、シルバーカードを追加発行いたします。 当社からは自動発行いたしません。

### 株主優待カードを紛失した場合

- 1.カードの紛失・盗難の場合には、速やかに当社へご連絡をお願 いいたします。
  - ●連絡先:0120-350-593 (詳細は裏表紙参照)
- 2.カード再発行の手続き
- ①株主様から申請をいただくことで、カード再発行のお手続きを 開始いたします。
- ②再発行には、2週間~1ヶ月半かかりますので、その間は臨時 カードを発行いたします。
- ③臨時カード発送時に代金引換にて1枚につき2,000円の費用を ご負担いただきます。

④再発行手続き後に紛失したカードが出てきても、使用できません。

追加発行・紛失に伴う再発行のお申し込み等は、12頁の① 「各種 申請書」をご参照ください。

ご注意
 株主優待カードの有償譲渡は
 株主優待カードの有償譲渡は
 禁止しております
 「株主優待カード」が金券ショップ、ネットオークション等、その方法を問わず有償譲渡された場合、カードの利用停止処理を行いますので、ご注意ください(26
 頁「利用規約」第12条参照)。このような行為はくれ
 ぐれも行わないようにお願いします。
 4

# >> 株主優待内容通知とは

| 6ヶ月(4月下旬、10月下旬予定)ごとに<br>株主様へ下記のとおりご通知いたします。    | 株主優待内容通知                                                                                                    |
|------------------------------------------------|----------------------------------------------------------------------------------------------------|
| <ul> <li>松竹株式会社</li> <li>株主様ご優待内容通知</li> </ul> | 20XX年8月末日の株主権利確定に伴い、以下のとおり<br>ご優待内容が確定いたしましたので、ご通知いたします。                                                              |
| 優待番号 090 012 3456 1                            | <ul> <li>●映画優待ポイント(6ヶ月有効)</li> <li>ご優待ポイント(12月~5月)</li> <li>280ポイント</li> <li>1ヶ月の利用可能ポイント</li> <li>100ポイント</li> </ul> |
|                                                | ●演劇優待枚数 3                                                                                                    |
| 104-8422                                       | 月 12月 1月 2月 3月 4月 5月                                                                                                  |
| 東京都中央区築地 4 丁目 1-1                              | 枚数 1 1 0 1 1 0                                                                                                    |
| 松竹 太郎 様                                        | ※別途、ご優待月の劇場や予約割当日(昼の部・夜の部)の<br>ご案内状を前々月の下旬に郵送いたします。<br>4                                                              |
| #0000013                                       | ●株主専用Webの初期パスワード ***********                                                                                          |
| իլիկսիսիսիսիորերերերերերերերերերերին           | ※パスワードは、株主優待番号と共に株主専用Webやインター<br>ネット演劇座席予約に使用しますので、この内容通知を大切に<br>保管してください。                                            |

## 1 優待番号

- ・下記利用時に必要となります。
  - ●株主専用Web ●演劇優待電話予約
  - ●各種申請手続き ●お問い合わせ

## 2 映画優待ポイント

- ・映画優待ポイントを記載しています。
- ・映画優待の詳細は13~15頁をご参照ください。

## 3 演劇優待枚数 ※ 300 株以上ご所有の株主様が対象

- ・演劇優待の優待月と優待枚数を記載しています。
- ・演劇優待の詳細は17~24頁をご参照ください。

## 【4】株主専用Webの初期パスワード

- ・新規株主様には、初期パスワードが記載されます。
   (継続株主様には、\*\*\*\*\*\*\*\*が表示されます。\*はパスワードではありません。)
- ・パスワードがご不明な場合は、12頁の①「各種申請 書」をご参照ください。

# >> 株主専用Webのご利用について

# 株主専用 Web でご利用いただけるサービス

## ●演劇優待について

- ・電話での予約と違い、待ち時間なく、速やかに予約手 続きを行うことができます。
- ・演劇優待の座席予約の際に、ご自身で空席状況を確認しながら、ご希望の公演日、座席を選ぶことができます。
   ※株主様優待枠の範囲内になります。
- ・予約完了後に、予約日時や座席番号を確認できます。

## ●映画優待について

・映画優待のポイント残高等、映画優待ポイント状況が 表示されます。

### ●その他

- ・ログインすると、「株主優待カード再発行申請」等、各 種申請手続きの電子申請が可能です(12頁①参照)。
- パソコン、スマートフォンいずれもご利用いただくことができます。
- ・株主専用Webログイン後に表示される「INFORMATION」 には、映画・演劇に関する優待情報やシステムメンテ ナンス等のお知らせが掲載されます。

# 【株主専用 Web アクセス方法】

①松竹株式会社ホームページ最下部の「株主専用 Web」 ボタンを押してください。

②https://www.shochiku-kabu.com/sh/

上記URLを直接入力するか、スマートフォンの場合 は下の二次元コードよりアクセスしてください。

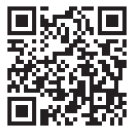

# 初期登録方法

株主専用Webをご利用になる前に必ず メールアドレス等の登録が必要となります。

# 1 ログイン画面

|                                                             | CROWNING THE PARTY OF                             | THE INCLUSION OF A DECK                          |           |
|-------------------------------------------------------------|---------------------------------------------------|--------------------------------------------------|-----------|
| ログイン                                                        | 18 <u>27-827-827-82</u> 7-8                       | 245 245 245                                      |           |
| 本登録済みの方は、信<br>※半身で空白をみけずに1                                  | 待動号とパスワードを入力し「ログインする」<br>BMで入力してください。             | ボタンを押してください。                                     |           |
| -                                                           | 時(カード記載の10時)                                      |                                                  |           |
| 10.00                                                       | -p                                                |                                                  |           |
|                                                             |                                                   |                                                  |           |
|                                                             | ログイン                                              | 42 >                                             |           |
|                                                             | パスワードを忘れ                                          | た方はこちら                                           |           |
|                                                             |                                                   |                                                  |           |
|                                                             |                                                   |                                                  |           |
| 初めての方はこちら                                                   |                                                   |                                                  |           |
| 初めての方はこちら<br>未登録の方は〔初めて                                     | の方はこちら」から本数目を行ってください。                             |                                                  |           |
| 初めての方はこちら<br>未登録の方は「初めて                                     | の方はこちら」から半型目を行ってください。                             |                                                  |           |
| 初めての方はこちら<br>未登録の方は「初めて                                     | の方はこちら」から本意得を行ってくたさい。<br>初めての方は                   | 1285                                             | こを        |
| 初めての方はこちら<br>未登録の方は「初めて                                     | の方はこちら」から本数目を行ってください。<br>「「「」」のでの方は               | 1285 )                                           | ここを<br>押す |
| 初めての方はこちら<br>未登録の方は「初めて                                     | の方はこちら」から半数線を行ってくたさい。<br>第一の方の方に<br>初のての方に        | iC\$95 )<br>方道                                   | こを<br>押す  |
| 初めての方はこちら<br>未登録の方は「初めて                                     | の方はこちら」から <b>ま設け</b> を行ってくたさい。<br>取らての方に<br>和同数() | 1256 )<br>73                                     | ここを<br>押す |
| 初めての方はこちら<br>未登録の方は「初めて<br>学会情報                             | の方はこちら」から半数15を行ってください。                            | 1256 )<br>73                                     | こでを<br>押す |
| 初めての方はこちら<br>未登録の方は「初めて<br>学会情報                             | の方はこちら」から年数45年行ってください。                            | 1290 )<br>728                                    | ここを<br>押す |
| 初めての方はこちら<br>未登録の方は「初めて<br>学会情報                             | の方はこちら」から本数4年行ってください。                             | に55 )<br>方法<br>株主信件のL29                          | こを<br>押す  |
| ಟಿಕಿರಂಶಿರ್ಧೆಂಶಿರ್ಧಿಂಶಿರ್ಧ<br>ಹಿಕ್ಕೆಕಿಂಶಿಚ ಗಹಿಂಗ<br>ಅಕ್ಕೆಗೆಕ | の方はこちら」から本数45年行ってください。                            | にちら<br>カ注<br>株主県称のしおり<br>単位基本                    | ここを<br>押す |
| WWTの方はこちら<br>未登録の方は FRIET<br>学者的解                           | の方はこちら」から半数45を行ってくだだい。<br>                        | 1250 /<br>方道<br>株主服件のしおり<br>服件基本<br>Q5A          | ここを<br>押す |
| 総めての方はこちら<br>申登録の方は「Ret<br>夢史信頼                             | の方はこちら」から半数4を行ってくだだい。<br>                         | 1255 )<br>方法<br>株主田仲のしおり<br>田仲正志<br>Q&A<br>長松中二志 | ここを<br>押す |

ログイン画面の「初めての方はこちら」 ボタンを押して ください。「ご利用規約」の画面に変わります。

## 2 ご利用規約画面

ご利用規約をよく読み、「同意する」ボタンを押してく ださい。

#### >> 株主専用Webのご利用について

## 3 株主確認画面

優待番号とパスワードを半角で空白をあけずに詰めて入 力し、「確認する」ボタンを押してください。

| 株主確認<br>※半角で空白をあけずに読めて入力してください。                | 「優待番号」を入力                                                                   |
|------------------------------------------------|-----------------------------------------------------------------------------|
| (編結論時 (カード記載の10版)                              |                                                                             |
| א-פגא                                          | •                                                                           |
| ここを<br>押す                                      | 蒋四する >                                                                      |
| パスワードは、<br>待内容通知」右 <sup>一</sup><br>以降は、「****** | <br>新規株主様になられた最初の「株主様ご優<br>下 (6頁参照) に記載されております。それ<br>****1 を表示させていただいております。 |

4 初期設定画面

メールアドレスなどの必要情報を入力し、最後に「入力内 容を確認する」ボタンを押してください。

| 松竹太郎 楼   |                                                                                                    |                        |            |
|----------|----------------------------------------------------------------------------------------------------|------------------------|------------|
| F記収目を入力し | 、 (入力内容を厚容する) ホタンを押してください。                                                                                   |                        |            |
| 初期設定入力   |                                                                                                    | A STANSTAN             |            |
| =tassat  | τ.                                                                                                    |                        |            |
|          | x-67562 =0.0                                                                                                 |                        |            |
|          | WEDDERD, REZADUT <eril< td=""><td>「メールアドレス</td><td>」を入力</td></eril<>                                         | 「メールアドレス               | 」を入力       |
|          | ※コピー・ペースト (熱り付け) はできませんので養殖入力してください。                                                                         |                        |            |
|          |                                                                                                    |                        |            |
|          | バスワード (変更する場合のみ入力してください。)<br>ログイン400パスワード                                                                    |                        |            |
|          | 新し <b>ムVCスウード</b><br>設定したい任意がいてフードを入力                                                                        |                        |            |
|          | <ul> <li>(*株式数学会を4次字~10次字)<br/>例)3ab5gbab</li> <li>※影響学会運在して入力してください。(記号は不可)</li> </ul>                      |                        |            |
|          | 相助のため、再業入力してください。                                                                                            |                        |            |
|          | ※コピー・ペースト (後の付け) はてききせんので意味入力してください。                                                                         |                        |            |
|          | パスワード忘れ(開間と問題) ※必須                                                                                           |                        |            |
|          | ▼ボタンを押して親間を一つ継択してください。 出身小学校の毛筋は?                                                                            | パスワードを忘                | れた場合       |
|          | 開催に対する高えを入力してください。<br>おパスワードをおおれの際に必要となります。<br>・<br>・<br>・<br>・<br>・<br>・<br>・<br>・<br>・<br>・<br>・<br>・<br>・ | - の確認用に〔質<br>択し、〔回答〕を〕 | 問〕を選<br>入力 |
|          |                                                                                                    |                        |            |
|          | Rð                                                                                                    | 3.0085#276 3           | ここち        |
| ð        |                                                                                                    |                        | 捕す         |

## [5] 初期設定登録確認画面

「初期設定画面」で登録した内容と合っているか確認を して、「仮登録する」ボタンを押してください。

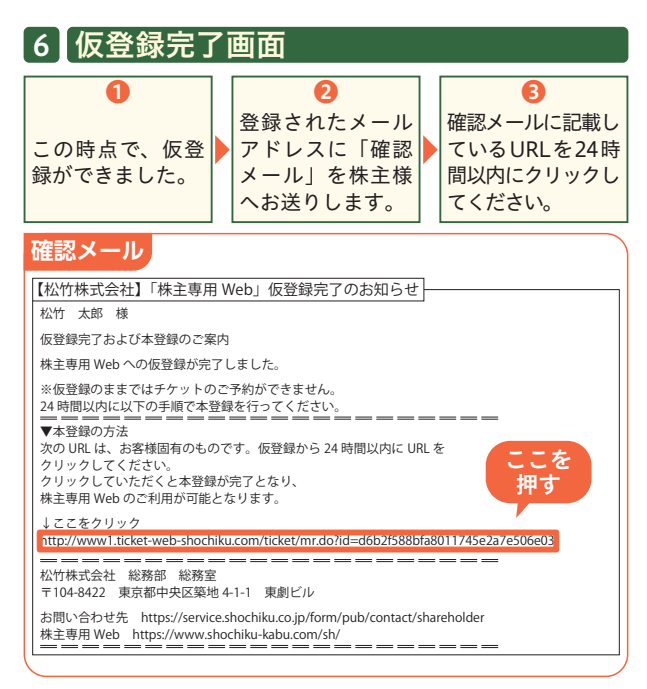

- ※件名【松竹株式会社】「株主専用Web」 仮登録完了のお知らせと いう確認メールが届きます。
- ※24時間以内にURLをクリックできなかった場合は、はじめか ら初期設定を行ってください。

## 7 本登録完了画面

これで本登録が完了となり、株主専用Webをご利用いただけます。

|          | このまま直ぐにご利用               | 松竹太郎 様 |                                |       |
|----------|--------------------------|--------|--------------------------------|-------|
| ン画<br>い。 | なる場合は、ロクイン<br>面からお入りください |        |                                | 本豐錄完了 |
|          |                          |        | 本登録が完了しました。<br>ご登録ありがとうございました。 |       |
|          | •                        | ログイン   |                                |       |
|          | •                        | ログイン   |                                |       |

# 株主専用Web優待情報ページ

| and the second second                                                                                                    |                                                                                                    | 1. IT-                                                                                        |                                                                                                    |                                                                                                    |                               |                                                                                                    |           |
|----------------------------------------------------------------------------------------------------|----------------------------------------------------------------------------------------------------|-----------------------------------------------------------------------------------------------|----------------------------------------------------------------------------------------------------|----------------------------------------------------------------------------------------------------|-------------------------------|----------------------------------------------------------------------------------------------------|-----------|
| 10.17大部様                                                                                                    |                                                                                                    |                                                                                               |                                                                                                    |                                                                                                    |                               | - CR                                                                                                    | 10×16 0/2 |
| SECTION.                                                                                                    |                                                                                                    |                                                                                               |                                                                                                    |                                                                                                    |                               |                                                                                                    | 2         |
|                                                                                                    | 795                                                                                                    | 990 (BB)                                                                                      | ホタンおよび                                                                                                    | ×」ホタンの最新は行わ                                                                                                    | aveceau.                      |                                                                                                    |           |
| ~~~                                                                                                    |                                                                                                    |                                                                                               |                                                                                                    |                                                                                                    |                               |                                                                                                    |           |
| INFORMATION                                                                                                    |                                                                                                    |                                                                                               |                                                                                                    |                                                                                                    |                               |                                                                                                    |           |
| システムメンテナ                                                                                                    | トンスの約100                                                                                                    | NE                                                                                            | 1100 (+) #1                                                                                                 | E000-EE700 50                                                                                                    |                               |                                                                                                    | _         |
| REBCUCKER                                                                                                    | LEWIN COLOR                                                                                                    | 177. 283                                                                                      | KEELWYJ                                                                                                    | うと思い中し上げます。                                                                                                    |                               |                                                                                                    | 3         |
| 20101                                                                                                    | 010                                                                                                    | 140                                                                                           |                                                                                                    |                                                                                                    | 1.20                          | Con College                                                                                                    | 0.0       |
| 2000698                                                                                                    | 0                                                                                                    | -                                                                                             |                                                                                                    |                                                                                                    |                               |                                                                                                    |           |
| ,                                                                                                    | 用大配開度                                                                                                    |                                                                                               |                                                                                                    |                                                                                                    |                               |                                                                                                    |           |
|                                                                                                    | men                                                                                                    |                                                                                               | ance                                                                                                    |                                                                                                    |                               |                                                                                                    |           |
|                                                                                                    | 771000                                                                                                    |                                                                                               | TINKO                                                                                                    | (~#/II)                                                                                                    |                               |                                                                                                    |           |
|                                                                                                    |                                                                                                    |                                                                                               |                                                                                                    | LIE BHIKALEIT FI                                                                                                    | 4                             |                                                                                                    |           |
|                                                                                                    | ATTENT OF                                                                                                    | BINDING                                                                                       | 1                                                                                                    |                                                                                                    |                               |                                                                                                    |           |
|                                                                                                    | stream 9                                                                                                    | 11111022                                                                                      |                                                                                                    |                                                                                                    |                               |                                                                                                    |           |
|                                                                                                    | 888                                                                                                    |                                                                                               | -                                                                                                    |                                                                                                    |                               |                                                                                                    |           |
|                                                                                                    | 940488                                                                                                    |                                                                                               | 7688+                                                                                                    | (-8(11)                                                                                                    |                               |                                                                                                    |           |
|                                                                                                    |                                                                                                    |                                                                                               |                                                                                                    | 予約済み                                                                                                    |                               |                                                                                                    |           |
| 6                                                                                                    | 順在の漢称                                                                                                    | こ予約内容                                                                                         |                                                                                                    |                                                                                                    |                               |                                                                                                    |           |
| 2                                                                                                    | 000年9月20日                                                                                                    | (m) E                                                                                         |                                                                                                    |                                                                                                    |                               |                                                                                                    |           |
|                                                                                                    | an                                                                                                    |                                                                                               | 10                                                                                                    |                                                                                                    |                               |                                                                                                    |           |
|                                                                                                    |                                                                                                    |                                                                                               |                                                                                                    |                                                                                                    |                               |                                                                                                    |           |
|                                                                                                    |                                                                                                    |                                                                                               |                                                                                                    | н                                                                                                    |                               |                                                                                                    |           |
|                                                                                                    |                                                                                                    | 28                                                                                            |                                                                                                    | 1                                                                                                    |                               | 58                                                                                                    |           |
| 2000年8月1                                                                                                    | 59                                                                                                    |                                                                                               |                                                                                                    |                                                                                                    |                               |                                                                                                    |           |
|                                                                                                    |                                                                                                    |                                                                                               |                                                                                                    |                                                                                                    |                               |                                                                                                    |           |
|                                                                                                    | Ord BESING 2004                                                                                                    |                                                                                               |                                                                                                    |                                                                                                    |                               |                                                                                                    |           |
|                                                                                                    | 200                                                                                                    |                                                                                               | Listia                                                                                                    |                                                                                                    |                               |                                                                                                    |           |
|                                                                                                    |                                                                                                    |                                                                                               |                                                                                                    | ALCOROLL'Y                                                                                                    | 6                             |                                                                                                    |           |
|                                                                                                    |                                                                                                    |                                                                                               |                                                                                                    | 3.Athenaid 1                                                                                                    |                               |                                                                                                    |           |
|                                                                                                    |                                                                                                    |                                                                                               |                                                                                                    | Printing 1                                                                                                    |                               |                                                                                                    |           |
| <b>业动动数</b>                                                                                                    |                                                                                                    |                                                                                               | -02-                                                                                                    | Transis I                                                                                                    |                               |                                                                                                    |           |
| 登時的数<br>2000                                                                                                    | (年2月末の後)                                                                                                    | 利用定分                                                                                          |                                                                                                    | Transe J                                                                                                    | 15.2                          | 8027                                                                                                    |           |
| @简约数<br>2000                                                                                                    | 年2月末の後                                                                                                    | 料理定分                                                                                          |                                                                                                    | Product J                                                                                                    |                               | 8422                                                                                                    |           |
| ·登动的数<br>2000                                                                                                    | (年2月末の後<br>31月                                                                                                    | <b>月間定分</b><br>6月                                                                             | 771                                                                                                    | EN I                                                                                                    | set .                         | <b>國務基準</b><br>10月 111                                                                                                    |           |
| 20302<br>2030<br>78                                                                                                    | 1年2月末の後<br>34H<br>16日の京                                                                                                    | <b>日間定分</b><br>6月<br>一                                                                        | 78                                                                                                    | 8.51<br>2.65                                                                                                    | 947<br>217                    | 80924<br>107 11/<br>                                                                                                    |           |
| 2000<br>2000<br>718                                                                                                    | (年2月末の後<br>346<br>1861年2                                                                                                    | 利重2分<br>4月<br>一                                                                               | 771                                                                                                    | 671<br>281                                                                                                    | 9/1                           | 8988<br>107 11/<br>                                                                                                    |           |
| 2000<br>2000<br>月日<br>秋田町                                                                                                    | (#2月末の後<br>3355<br>1965月1                                                                                                    | 和事定分<br>4月<br>一                                                                               | 78                                                                                                    | 101<br>101<br>20                                                                                                    | 9/I<br>2/R                    | 8924<br>107 117<br>                                                                                                    |           |
| (2009/12)<br>2000<br>78<br>19<br>19<br>19<br>19<br>19<br>19<br>19<br>10<br>10<br>10<br>10<br>10<br>10<br>10<br>10<br>10<br>10<br>10<br>10<br>10                                                                                                    | (年2月末の後<br>派所<br>18日日日<br>第2月末の後<br>18日 八次に26                                                                                                    | 利用定分<br>6月<br>一<br>月間定分<br>月<br>月<br>月<br>日<br>一<br>月<br>日<br>一<br>月<br>日<br>一                | 771                                                                                                    | 601<br>201                                                                                                    | 541<br>240                    | 8988<br>107 117<br>                                                                                                    |           |
| (2009)938<br>2000<br>318<br>(938)(235)<br>2000<br>(935)                                                                                                    | (年2月末の後)<br>道所<br>(日日日秋)<br>(年2月末の後)<br>(明2)、2000年6                                                                                                    | 利用定分<br>                                                                                      | 771<br>                                                                                                    | 101<br>201<br>201<br>201<br>201<br>201<br>201<br>201<br>201<br>201                                                                                                    | 98                            | 0915<br>                                                                                                    |           |
| <ul> <li>(1)日本部</li> <li>(20)2</li> <li>(7)日</li> <li>(7)日</li></ul>                                                                                                    | (年2月末の後<br>38所<br>19回日泉<br>第2月末の後<br>前秋 21(1)6                                                                                                    | 料理定分<br>6月<br>一<br>月1日-2555<br>利日-2555<br>利日-2555<br>月2日-2555<br>月2日<br>月1日-2555              | 771<br>                                                                                                    | 8/1<br>2/2<br>2007-/>h<br>2007-/>h                                                                                                    | 98                            | 2002 - 100<br>                                                                                                    |           |
| <ul> <li>(1)</li> <li>(1)</li></ul>                                                                                                    | (年2月末の後<br>38所<br>18日日日<br>第2月末の後<br>第2月末の後<br>18日 - 2010年4                                                                                                    | 料理定分<br>6月<br>一<br>用理定分<br>用目(一)の20<br>件句(年代)<br>男句(新行)<br>う(月の)(新行)                          | 771<br><br>                                                                                                 | 2007/2/h<br>2007/2/h<br>2007/2/h                                                                                                    | 941                           | 田内正王<br>10月 13月<br>二 二<br>〇〇内正王                                                                                                    |           |
| <ul> <li>(1)</li> <li>(1)</li></ul>                                                                                                    | (年2月末の後<br>38所<br>98日初日<br>第2月末の後<br>第2月末の後<br>第2月末の後                                                                                                    | 和単定分<br>                                                                                      | 77]<br>-<br>-<br>                                                                                           | 107<br>2007/2-1-<br>2007/2-1-<br>4007/2-1-                                                                                                    | 9/1                           | ■特証率<br>10月 133<br>■                                                                                                    |           |
| <ul> <li>(1) (1) (1) (1) (1) (1) (1) (1) (1) (1)</li></ul>                                                                                                    | (年2月末の年<br>38所<br>第2月末の年<br>第2月末の年<br>第2月末の年                                                                                                    | 和単定分<br>                                                                                      | 771<br>                                                                                                    | 2008/32F                                                                                                    | 98                            | 8953<br>                                                                                                    |           |
| <u>Ваняя</u><br>2000<br>ля<br><b>Ванел</b><br>2000<br>сео<br>2000<br>сео                                                                                                    | (年2月末の後)<br>38所<br>第2月末の後)<br>第2月末の後)<br>第2月末の後)<br>第2月末の後)                                                                                                    | 料理定分<br>                                                                                      | 7月<br>-<br>-<br>-<br>-<br>-<br>-<br>-<br>-<br>-<br>-<br>-<br>-<br>-<br>-<br>-<br>-<br>-<br>-<br>-           | 2008/02-1-<br>2008/02-1-<br>2008/02-1-                                                                                                    | 9/1<br>2/2                    | 89557<br>                                                                                                    |           |
| <ul> <li>(205)11日</li> <li>(205)</li> <li>(205)</li></ul>                                                                                                    | (年2月末の後)<br>38所<br>8日日日日<br>第二<br>第二<br>第二<br>第二<br>第二<br>第二<br>第二<br>第二<br>第二<br>第二<br>第二<br>第二<br>第二                                                                                                    | 料理定分<br>                                                                                      | 771<br>三<br>ついいの<br>シト<br>シト<br>シト<br>シト<br>スト<br>い味着な.                                                     | 8/7<br>2/0<br>2/0<br>2/0<br>2/0<br>2/0<br>2/0<br>2/0<br>2/0<br>2/0<br>2/0                                                                                                    | 9/1<br>20<br>LTCERL<br>9      | ■許基本<br>10月 113<br>二 二<br>(日本社会会会会会会会会会会会会会会会会会会会会会会会会会会会会会会会会会会会会                                                                                                    |           |
| ©ातमध्य<br>2000<br>                                                                                                    | (年2月来の後)<br>388<br>第3日前日<br>(年2月来の会)<br>第2月来の会)<br>第2月来の会)<br>第2日来の(日本)<br>第2日来の(日本)<br>第2日来の(日本)<br>第3日<br>(年2月来の)<br>第3日<br>(年2月来の)<br>第3日<br>(年2月来の)<br>第3日<br>(年2月来の)<br>第3日<br>(年2月来の)<br>第3日<br>(年2月来の)<br>第3日<br>(年2月来の)<br>第3日<br>(年2月来の)<br>第3日<br>(年2月来の)<br>第3日<br>(年2月来の)<br>第3日<br>(年3日)<br>第3日<br>(年3日)<br>(年3日)<br>(年3))<br>(年3))<br>(1))<br>(1))<br>(1))<br>(1))<br>(1))<br>(1))( | 利用定分<br><br>-<br>-<br>-<br>-<br>-<br>-<br>-<br>-<br>-<br>-<br>-<br>-<br>-<br>-<br>-<br>-<br>- | 7月<br>ご<br>1811月10月<br>10月<br>1月<br>10月<br>11月<br>10月<br>11月<br>11月<br>11月<br>11                            | 100<br>100<br>200<br>200<br>200<br>200<br>200<br>200<br>200<br>200                                                                                                    | 9月<br>2日<br>LTC<た意い<br>20     | <ul> <li>(1)</li> <li>(1)</li></ul>                                                                                                    |           |
| (2001日本)     (2000     (200     (200     (200     (200     (200     (200     (200     (200     (200     (200     (200     (200     (200     (200     (200     (200     (200     (200     (200     (200     (200     (200     (200     (200     (200     (200     (200     (200     (200     (200     (200     (200     (200     (200     (200     (200     (200     (200     (200     (200     (200     (200     (200     (200     (200     (200     (200     (200     (200     (200     (200     (200     (200     (200     (200     (200     (200     (200     (200     (200     (200     (200     (200     (200     (200     (200     (200     (200     (200     (200     (200     (200     (200     (200     (200     (200     (200     (200     (200     (200     (200     (200     (200     (200     (200     (200     (200     (200     (200     (200     (200     (200     (200     (200     (200     (200     (200     (200     (200     (200     (200     (200     (200     (200     (200     (200     (200     (200     (200     (200     (200     (200     (200     (200     (200     (200     (200     (200     (200     (200     (200     (200     (200     (200     (200     (200     (200     (200     (200     (200     (200     (200     (200     (200     (200     (200     (200     (200     (200     (200     (200     (200     (200     (200     (200     (200     (200     (200     (200     (200     (200     (200     (200     (200     (200     (200     (200     (200     (200     (200     (200     (200     (200     (200     (200     (200     (200     (200     (200     (200     (200     (200     (200     (200     (200     (200     (200     (200     (200     (200     (200     (200     (200     (200     (200     (200     (200     (200     (200     (200     (200     (200     (200     (200     (200     (200     (200     (200     (200     (200     (200     (200     (200     (200     (200     (200     (200     (200     (200     (200     (200     (200     (200     (200     (200     (200     (200     (200     (200     (200     (200     (200     (200     (200 | 14278-08                                                                                                    | 利用定分<br>                                                                                      | 7月<br>三<br>小<br>小<br>小<br>小<br>小<br>、<br>へ<br>、<br>、<br>、<br>、<br>、<br>、<br>、<br>、<br>、<br>、<br>、<br>、<br>、 | 2005/22<br>2005/22<br>2005/20<br>2005/20<br>2005/2000<br>2005/2000<br>200000<br>2000<br>2 | 9/1<br>2/1<br>LTC(だまい)<br>2/2 | 2852<br>107<br>117<br>117<br>117<br>117<br>117<br>117<br>117<br>117<br>117                                                                                                    |           |
|                                                                                                    | (年2月来の後<br>30月<br>10月<br>10月<br>10月<br>10月<br>10月<br>10月<br>10月<br>1                                                                                                    | 利用金2分<br>4月<br>-<br>-<br>-<br>-<br>-<br>-<br>-<br>-<br>-<br>-<br>-<br>-<br>-                  | 7月<br>こ<br>いない月100号<br>ント<br>へへ<br>へへ<br>人<br>(ローードを目<br>(スワードを目                                            | 2005/52-F<br>2005/52-F<br>2005/5                                                                                         |                               | ##23     ion     ion |           |

### ①各種申請書

- 1. 演劇ペア指定・解除申請書
- 2. 株主優待カード紛失に伴う再発行・失効申請書
- 3. 株主優待カード追加発行申請書
- 4. 株主優待に関する住所変更申請書
- 5. パスワード再発行申請書

申請は、ログイン前ではPDFで表示、印刷いただくと、 書面にて申請が可能です。ログイン後は電子申請が可 能です。

なお、パスワード再発行は、ログイン前から電子申請が 可能です(ログイン後は表示されません)。

### 29ご利用実績

過去1年間における映画・演劇の優待利用日や劇場名 等が記録されています。

#### **O**INFORMATION

映画・演劇に関する優待情報やシステムメンテナンス 等のお知らせが掲載されます。

#### ④株主様優待演劇鑑賞予約

演劇優待の予約申込期間中に、予約権利のある株主様 で、予約をされていない方にボタンが表示されます。 演劇優待の座席予約は、このボタンを押してください。

#### 日現在の演劇ご予約内容

演劇優待において確定している座席番号が表示されま す。

### ⑥予約期間終了

演劇優待の予約申込期間を過ぎた場合の状態です。

#### 7優待枚数

演劇優待の優待期間中の月別優待枚数が表示されます。

#### **3**映画優待

映画優待のポイント状況(6ヶ月の利用可能なポイント 総数、現時点における残ポイント数、当月利用できる残 ポイント数)が表示されます。

#### ①登録内容変更

ご登録のパスワードやメールアドレスを変更するペー ジに遷移します。

登録内容の変更は、当社総務部株主優待担当では行っておりませんので、株主様ご自身でお願いいたします。

# >>> 映画優待について

## 1 映画優待とは

 ①1名様10ポイントで映画1上映回をご覧になれます (3D映画は15ポイント)。

「新宿ピカデリー」のみ、1名様 20 ポイントで映画1上 映回をご覧になれます(3D 映画は 30 ポイント)。

- ※2上映回以上ご鑑賞になる場合は、あらためて1上映 回分のポイントをご利用いただく必要がございます。
- ②「映画優待ポイント付与基準」の範囲内でご利用になれます。(2頁参照)
- ③「6ヶ月優待ポイント数」とは、優待期間の6ヶ月間 でご利用可能なポイント総数のことです。 なお、株式を継続してご所有の場合でも、残ポイントの繰越しはできません。
- ④「1ヶ月利用可能ポイント数」とは、1ヶ月の間に利用できる上限ポイントです。残ポイントがある場合でも、その月の上限以上にポイントをご利用いただくことはできません。

#### 例 100株所有の株主様の場合

#### 「6ヶ月優待ポイント数」が80ポイントです。

6月から同年11月まで、あるいは12月から翌年5月まで、いずれかの期間に80ポイント分映画を観ることができます。

#### 「1ヶ月利用可能ポイント数」は40ポイントとなります。

1ヶ月の間に40ポイントを上限として、映画を観ることができます。

## 2【映画優待ご利用についての注意事項

#### ①映画公開初日(映画館の上映初日)はご利用不可

- ※「新宿ピカデリー」のみ、公開の8日目よりご利用いただけ ます。
- ②満員などの混雑時ご利用不可
- ③先行上映、ドルビーシネマ、MET ライブビューイン
  - グ、イベント等の特別興行はご利用不可
  - ※「シネマ歌舞伎」は特別興行ですが、一部劇場を除きご利用 いただけます(上映初日ご利用不可)
- ④特別シアター・プラチナルーム・プラチナシート・ペ アシートはご利用不可

## 【3】映画優待の利用方法

- 当社HP「株主優待」に掲載している優待劇場に限り、株主優待を受けることが可能です。
- ②株主優待カードをご持参の上、優待劇場の自動券売 機にお越しください。なお、一部劇場では有人窓口 でのチケット引き換えとなります。
  - ※ご注意※ 鑑賞当日に株主優待カードをご持参 していない場合、優待のご利用はできません。

#### 自動券売機ご利用方法

#### ①チケット引換えを開始

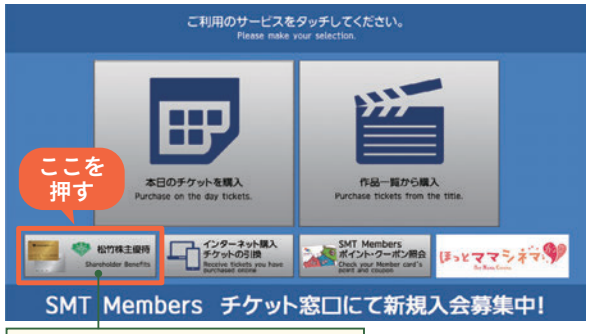

トップ画面左下の「松竹株主優待」を選択

#### 2松竹株主優待カードを挿入

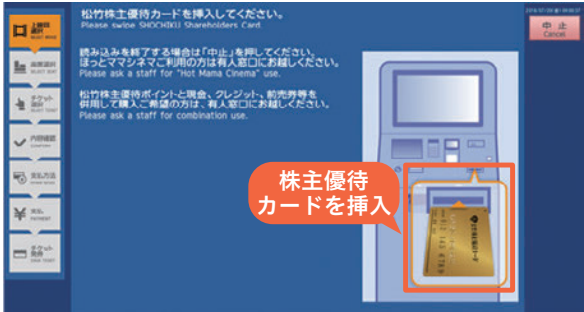

※認証完了後、カードが出てきますので取り出してください。 (カードを取り出さないと、次の画面に遷移しません。)

#### 以下のようなメッセージが表示された場合には、 有人窓口までお越しください。

・「株主優待カードが読み取れませんでした」

・「株主優待情報の取得でエラーが発生しました」

#### >> 映画優待について

## €上映回・座席の選択

画面に従ってご希望の上映回および座席を選択し てください。

## ④チケット発券

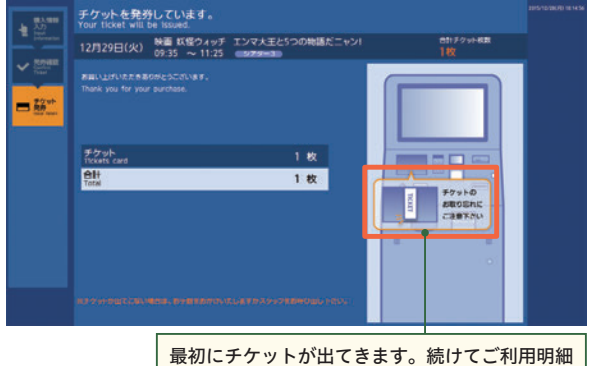

が出てきますので、お取り忘れにご注意ください。

チケット発券後に「ご利用明細」 が出ますのでお忘れな くお持ちください。

### 株主映画優待ご利用明細

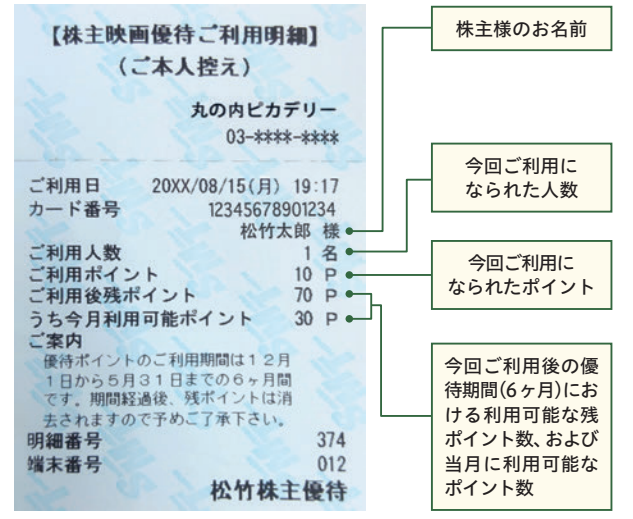

※「ご利用明細」には、「ご利用後残ポイント」および「うち今月利 用可能ポイント」が記載されます。

この情報はゴールドカードのみの出力となり、シルバーカード には出力されません。(3頁参照) 残りポイントおよび今月残りポイントは株主専用Webでもご 確認いただけます。

よくあるご質問(1) 僕は、松竹新入社員の「ちょろ松」です。 みなさんからの質問にわかりやすく回答するよ。 株主優待について Q1 株主優待カードに有効期限はありますか? A1 優待期間は6ヶ月間ですが、株式を継続してご所有になる場合 は、お持ちの株主優待カードをご使用いただきます。新たにカー ドをご送付いたしませんので、大切に管理してください。 Q2 株主優待カードを忘れた場合、 株主優待サービスは利用できないのですか? A2 株主優待カードをお忘れになりますと、映画優待・演劇優待とも にご利用いただくことはできませんので、ご注意ください。 Q3 株主優待カードは友人に貸すことはできますか? A3 株主優待カードのご利用範囲は、株主様のご親族(6親等内の血族 と3親等内の姻族)となります。ご友人や第三者に貸与することは できませんので、ご注意ください(25~26頁「利用規約」参照)。 Q4 株主専用 Web の初期登録をしていません。 初期パスワードがわかりませんが、 どうしたらよいですか? △ 4 初期パスワードは、新規株主様になられた最初の「株主優待内容通 知|右下(6頁参照)に記載されています。ご不明な場合は、ログイン 前の各種申請書から電子申請をお願いいたします(12頁①参照)。 Q5 株主専用 Web の初期登録をしていますが、 パスワードを忘れてしまいました。 どうしたらよいですか? **A5** ログイン画面「パスワードを忘れた方はこちら」をクリックし、 優待番号および初期登録時に設定した質問の回答を入力いただく と、ご登録メールにパスワードを送信いたします。 Q6 株主専用 Web に登録したパスワードやメールアドレス の変更方法はどのようにしたらよいのですか? A6 ログイン後の優待情報画面の「登録内容変更」をクリックし、 株主様ご自身で変更をお願いいたします(12頁⑩参照)。 映画優待について Q7 映画優待ポイントの利用期限はありますか?

A7 ポイントは、6ヶ月間有効(6月~11月、または12月~翌 年5月)ですが、1ヶ月の利用可能ポイントがありますので、 ご注意ください(2頁参照)。

## 1 演劇優待とは

- ・300株以上ご所有の株主様が対象となります。
- ・演劇優待枚数は、2頁「演劇優待枚数基準」をご参照 ください。
- ・優待月や劇場は、当社で割り当てさせていただきます。

### 演劇優待スケジュール

- ●4月下旬・10月下旬頃「株主様ご優待内容通知」郵送 …優待月・優待枚数のご案内(5~6頁参照)
- ●優待月2ヶ月前の下旬「株主様ご案内状」郵送
   ・・・劇場・優待日・予約申込期間のご案内(18頁参照)
   ●優待月1ヶ月前の上旬~中旬予約申込期間

## 予約申込期間について

| ◎東日本(歌舞伎座)<br>◎東日本(新橋演舞場他)<br>◎西日本(松竹座・南座) | 各月<br>各月<br>各月 | 1日~11日<br>2日~11日<br>10日~16日 |
|--------------------------------------------|----------------|-----------------------------|
| 予約初日開始時刻:午前10時/                            | /最終日           | 終了時刻:午後5時                   |
| 日程は変更となる場合がございます。必ず                        | 「株主様ご緊         | <u>そ内状」をご確認ください。</u>        |

- 予約申込期間にご予約がない場合、その分の演劇優待は失効いたしますので、ご注意ください。
- ・演目・配役の変更、公演中止等が生じることもあり ます。公演中止となった場合は、原則として振替公 演を実施いたしかねます。

## 2 演劇ペア指定とは

・演劇優待の枚数は、通常1枚ずつとなりますが、
 2枚ずつご希望の場合は「演劇ペア指定」をご申請いただくと可能になります。

なお、所有株式数や演劇公演の状況によっては、 2枚以上で設定させていただく月が生じます。

- ・半年以上継続して株式をご所有の株主様が対象です。
   ※新規株主様は最初の半年間は設定できませんが、申請は受け付けております。
- ・演劇ペア指定の開始時期は、ご申請いただいた次の 優待期間からとなります。

| ご申請時期           | 開始時期           |
|-----------------|----------------|
| 3月~8月           | 12 月からの優待期間    |
| 9月~翌年2月         | 翌年6月からの優待期間    |
| お申込み方法は、12頁の①「各 | 種申請書」をご参照ください。 |

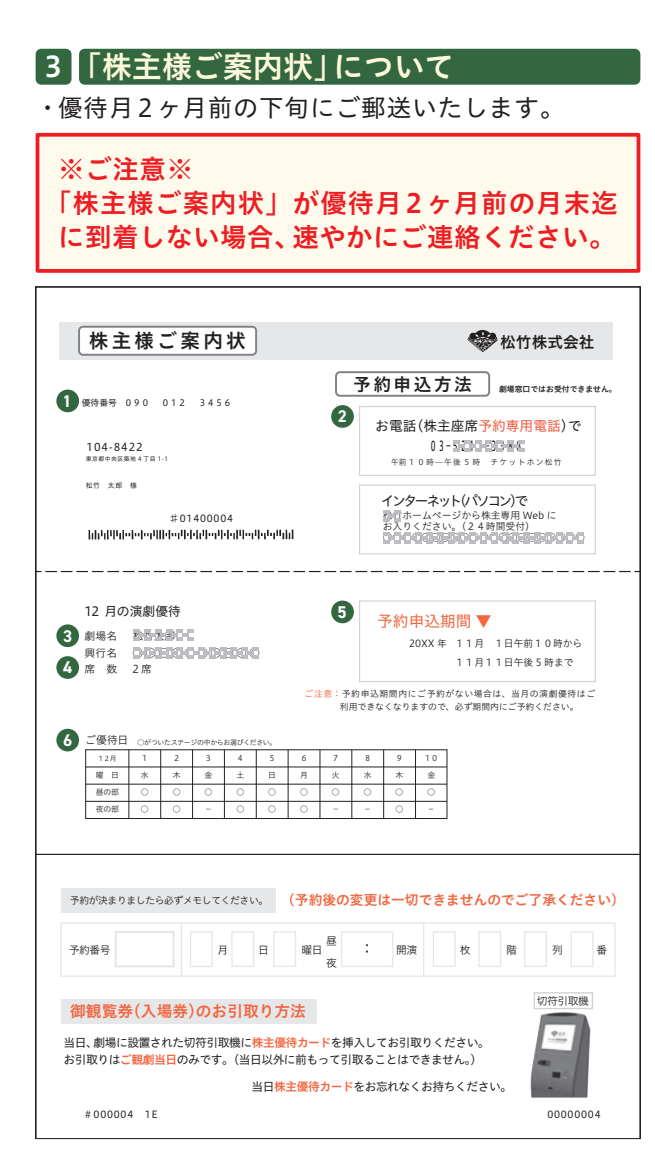

| ①優待番号                  | 2株主座席予約専用電話番号                  |
|------------------------|--------------------------------|
| 3 <li> ③優待劇場・優待公演</li> | ④優待席数                          |
| 5予約申込期間                | <ul><li><b>6</b>ご優待日</li></ul> |

| 例 12月にご優待のある             | 12月にご優待のある株主様の場合  |  |
|--------------------------|-------------------|--|
| <ul><li>・10月下旬</li></ul> | 「株主様ご案内状」を郵送いたします |  |
| ・11月上旬~中旬                | 「予約申込期間」となります     |  |

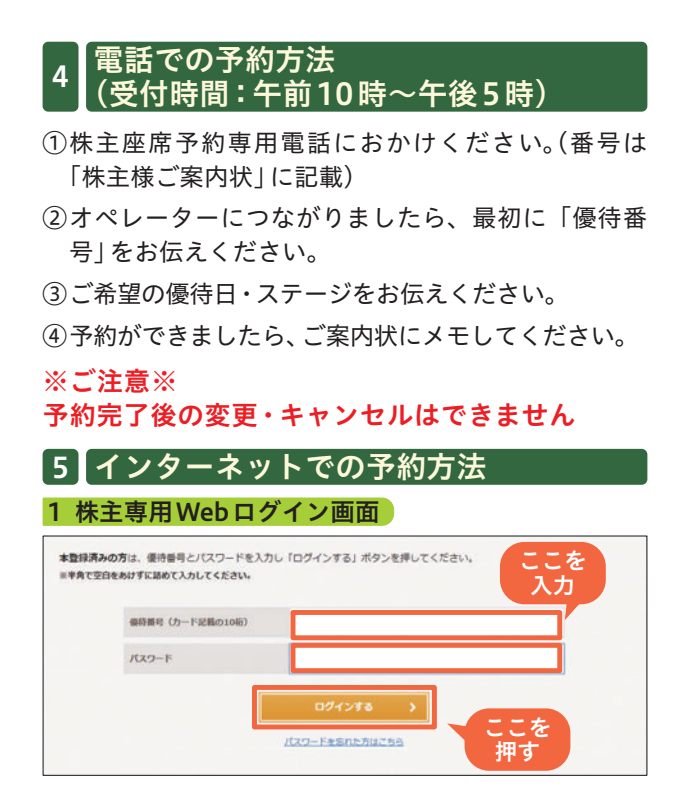

優待番号・パスワードを入力し、ログインボタンを押 してください。

#### 2 優待情報ページ

| 20XX年12月分 |                |
|-----------|----------------|
| 十二月大歌舞    | ż              |
| 新国名       | 影響使臺           |
| 学的眼镜      | 予約期間中 (~11/11) |

「株主様 優待演劇鑑賞予約」 ボタンを押してください。 (ボタンは予約申込期間中のみ表示されます)

※ご注意※

予約開始日の10時前にログインした場合、10時になっても【準備中】と表示されたままとなってしまいます。

## 3 日時を選択

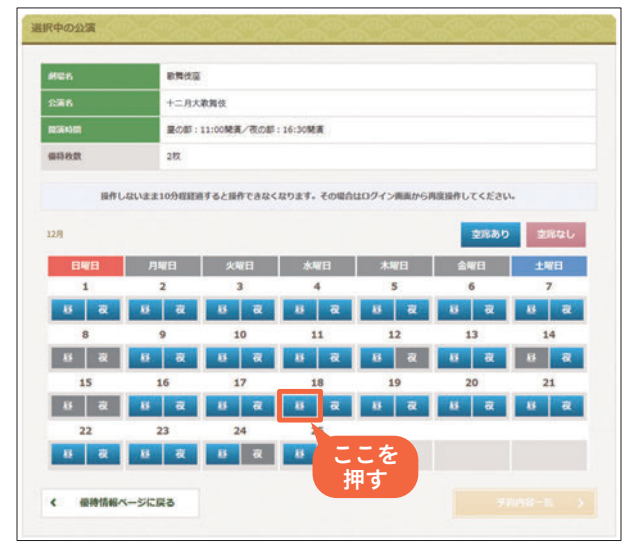

劇場・公演内容等をご確認の上、ご希望の日時ボタン を押してください。

| 空席あり | 空席なし | 予約不可 |
|------|------|------|
|------|------|------|

### 4 枚数を選択

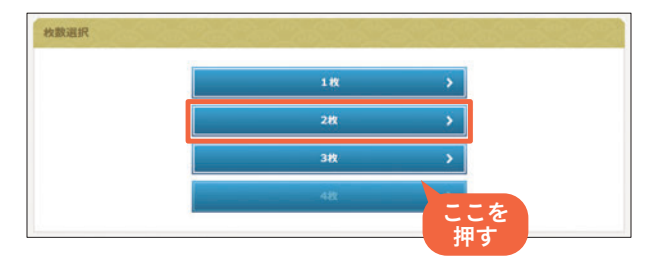

①ご希望の枚数ボタンを押してください。
 ※2枚以上の優待があり、1枚ずつ別の日時で予約したい場合は「1枚」を押してください。

②選択した日時、枚数をご確認の上、「次へ進む」ボタン を押してください。

### 5 座席ブロックを選択

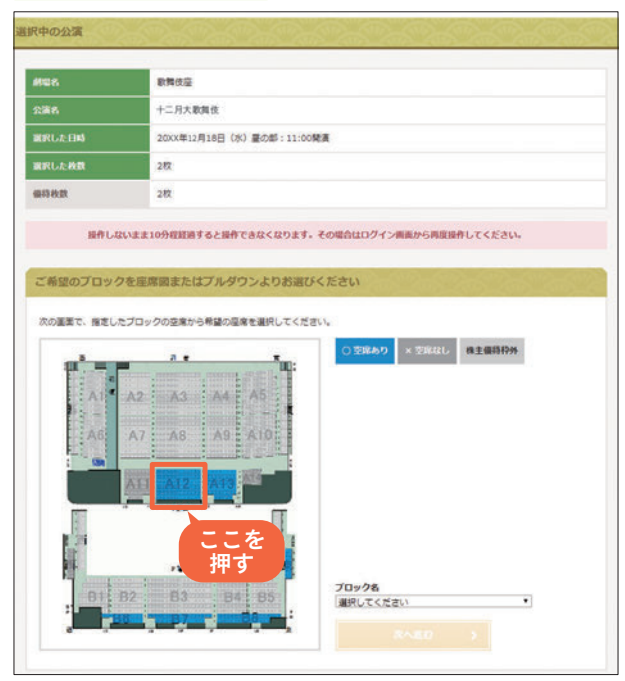

### ご希望のブロック(青色)を押してください。

## ○空席あり(空席が1席以上ある場合)

×空席なし(空席がない場合)

株主優待枠外

※空席状況は変動する可能性がございますので、予め ご了承ください。

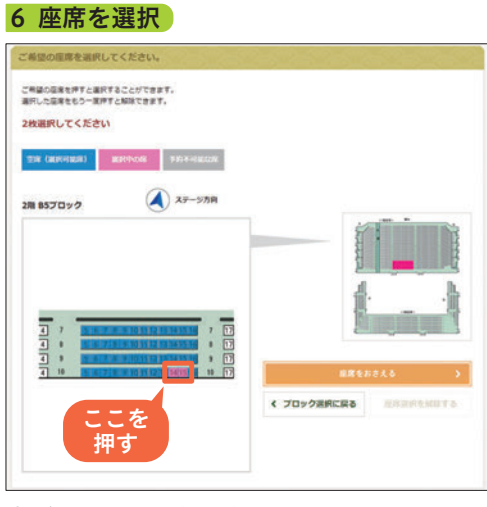

①ご希望の座席(青色)を押してください。
 ※選択した座席をもう一度押すと解除できます。
 空席(選択可能席) 選択中の席 予約不可能な席

②座席を選択したら、「座席をおさえる」ボタンを押しく ださい。

### 7 予約内容を確認

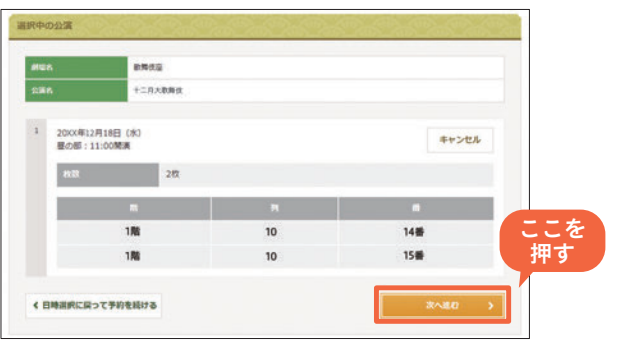

表示された日時、枚数、座席番号等をご確認の上、「次へ進 む」ボタンを押してください。

※日時、座席等を変更したい場合は、「キャンセル」ボ タンを押してください。

| <b>36</b>    | 十二月大歌舞伎                 |           |         |
|--------------|-------------------------|-----------|---------|
| 20XX年<br>歴の部 | 12月18日 (水)<br>: 11:00開演 |           | キャンセル   |
| 4X.0X        | 2枚                      |           |         |
|              | R                       | я         | n       |
|              | 188                     | 10        | 14番     |
| 176          |                         | 10        | 15番     |
|              | 「予約友                    | 空てする」ボタンを | 押すと ここを |

最後に、予約内容をご確認ください。お間違いがなけれ ば、「予約を完了する」ボタンを押してください。

#### ※ご注意※

ー旦、「予約を完了する」を押すと、座席の変更・ キャンセルはできません。

| 約完了  | r.                    |               |                                  | ASMO                                     |
|------|-----------------------|---------------|----------------------------------|------------------------------------------|
|      | ご予約表                  | りがとうございま      | した。                              |                                          |
|      | 予約番号                  | 123456        | टर.                              |                                          |
|      | 今回の予想                 | 内内容をご登録メール    | アドレスに送信しました。                     |                                          |
| 予約内  | 8                     | AD AD         |                                  | CONCONCONCONCONCONCONCONCONCONCONCONCONC |
| 2200 | 2-012-0               | MPALICAN PLAC | <u> (19. 619. 619. 619. 61</u> 9 |                                          |
| 114  | 明ら 飲料改造               |               |                                  |                                          |
| 公浦   | 8                     | 十二月大歌剧        | ŧ.                               |                                          |
|      |                       |               |                                  |                                          |
| 1    | 20XX年12月1<br>星の部:11:0 | 8日 (水)<br>0階源 |                                  |                                          |
|      | 80                    | 20            | x                                |                                          |
|      |                       | m             | я                                | n                                        |
|      |                       | 1階            | 10                               | 14番                                      |
|      |                       | 180           | 10                               | 15番                                      |

予約番号が画面上に表示され、登録メールアドレスに送信 されます。予約した内容は、ご案内状にメモしてください。

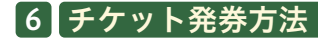

①観劇当日に株主優待カードを必ずご持参ください。

※ご注意※ 観劇当日に株主優待カードをご持参していない場合、 ご入場できません。

②観劇劇場の切符引取機からチケットを発券してください。

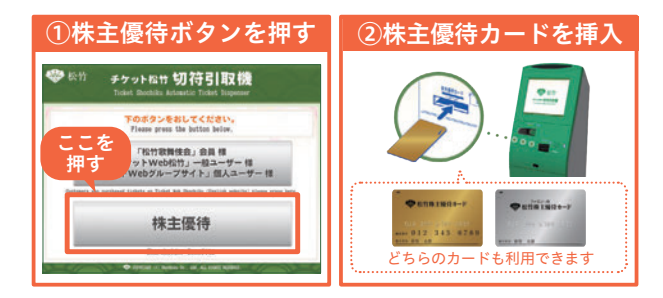

※カードの取り忘れにはご注意ください。

※同じ日に2枚以上予約した場合、最初の発券手続きで 同日すべてのチケットが発券されます。

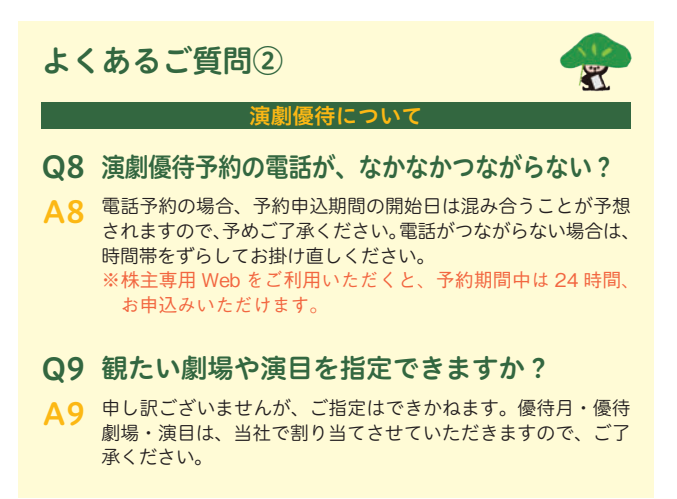

# >>> 株主優待ご利用規約

#### 第1条(目的)

この規約は、松竹株式会社(以下「当社」と称します)が、当社の株主に対して提供する株主優待制度(以下「優待制度」と称します)の利用について定めることを 目的とします。

なお、当社の優待制度は、株主に優待制度をご利用いただくことにより、当社およ び当社グループの事業活動へのご理解を深めていただくことを趣旨としています。

#### 第2条(定義)

この規約に用いられる用語の定義は、それぞれ次の各号の通りとします。

- (1)「株主優待カード」とは、株主本人用として貸与されるカードをいいます。
  (2)個人株主に貸与する「ファミリー用株主優待カード」とは、株主の親族(6親等内の血族と3親等内の姻族)用として貸与されるカードをいい、法人株主に貸与する「ファミリー用株主優待カード」とは、当該法人の役員・役員家族および従業員・従業員家族等用として貸与されるカードをいいます。
- (3)「本カード」とは、株主優待カードおよびファミリー用株主優待カードの総称をいいます。
- (4)「株式」とは、当社が発行する普通株式をいいます。

(5)「株主優待基準日」とは、2月末日および8月末日をいいます。

#### 第3条(利用資格)

当社は、毎年、株主優待基準日の株主名簿に記載または記録された株主に対し て、別途当社が定める基準に基づき本カードの利用資格を付与するものとします。

#### 第4条(カードの発行・貸与)

当社は、前条に基づき利用資格を付与された株主に対して、株主優待カードを1 枚発行し、これを貸与するものとします。

- 2.当社は、前項の株主が保有する株式数に応じて、別途当社が定める基準に従い、 ファミリー用株主優待カードを発行し、これを貸与するものとします。
- 3.継続して利用資格を有する株主に対しては、新たに本カードの発行は行われない ものとし、株主は既に発行済みの本カードを継続して利用するものとします。
- 4.継続して利用資格を有する株主の保有する株式数に変動があり、第2項に定める基準に従い、新たにファミリー用株主優待カードの発行を要する株主については、所定の手続により当社に発行申請を行うことで、新たにファミリー用株主優待カードの貸与を受けることができるものとします。

#### 第5条(カードの所有権)

本カードの所有権は、当社に帰属するものとし、株主は、善良なる管理者の注意 をもって本カードを利用・保管・管理するものとします。また、株主は本カード を第三者に譲渡し、次条に定める範囲を超えて第三者に貸与し、または担保に供 してはならないものとします。

#### 第6条(ファミリー用株主優待カード)

第4条第2項に基づきファミリー用株主優待カードの貸与を受けた個人株主 は、これを自己の責任において親族に貸与することができ、法人株主は、これを 当該法人の責任において当該法人の役員・役員家族および従業員・従業員家族 等に貸与することができるものとします。

#### 第7条(カードの利用)

株主は、この規約に定める方法および条件により本カードを利用することに よって、別途当社が定める基準により提供される優待制度を利用することがで きるものとします。

 ネカードは、日本国内に設置された当社所定の機器においてのみ利用すること ができるものとします。

#### 第8条(カードの再発行)

汚損、破損またはカード情報の消失により本カードの利用が困難となった場 合、もしくは紛失、盗難等により本カードを失った場合は、株主は所定の手続に より当社に本カードの再発行を求めることができるものとします。ただし、株主 は再発行にかかる当社所定の手数料をご負担いただくものとします。

#### 第9条(カードの紛失・盗難等)

- 株主は、本カードを紛失し、または盗難にあった場合、速やかに以下の手続をお 取りいただきます。
- (1)当社総務部株主優待担当への電話および郵送または、株主専用Webによる所 定の届出書の提出をいただくものとします。
  - 連絡先:フリーダイヤル 0120-350-593
    - 受付時間:月曜日~金曜日 10:00~12:30 13:30~17:00
    - (土・日・祝日・年末年始等を除く)
    - メールアドレス kabushiki@shochiku.co.jp
  - 株主専用Webによる申請書の提出:
  - ・松竹ホームページ最下部の「株主専用Web」にログインして、申請ページに 必要項目を入力してください。
- (2)紛失・盗難にあった場合は、所轄の警察署に届出するものとします。
- 2.当社は、株主および警察署からカードの紛失・盗難等の連絡を受けた場合、速やかに当該株主のカードについて利用停止処理を行うものとします。

#### 第10条(免責)

- 本カードの紛失、盗難または株主が本カードを他人に貸与したことによる不正使用、 その他株主に生じた損害については、当社は一切の責任を負わないものとします。
- 2.当社が前条第2項に基づき本カードの利用停止および無効処理を行ったことにより 生じる株主の不利益については、当社は一切の責任を負わないものとします。
- 3.天災や運営上の都合、予期せぬ障害の発生等、当社がやむを得ないと判断する 事情が発生した場合、当社は本カードを用いた優待制度の全部または一部の提 供を一時的に停止もしくは中断する場合があります。この場合、当社は優待制 度の停止または中断から生じる株主の不利益について、一切の責任を負わない ものとします。

#### 第11条(カードの失効)

株主が株主優待基準日における株主名簿の記載または記録において、別途当社 が定める基準を満たさなくなった場合(株主名簿に記載または記録されていな い場合を含む)、所定期間経過後、当該株主は利用資格を失うものとし、本カー ドは自動的に利用できなくなります。

2.前項に基づき利用資格を失った株主は、自己の責任において本カードを当社に 返却するかまたは廃棄するものとし、当該返却または廃棄に要する費用は株主 にご負担いただきます。

#### 第12条(利用停止処理)

当社は、次の各号の場合、本カードの一時利用停止または無効処理を速やかに行 うことができるものとし、これにより生じる株主の不利益について、一切の責任 を負わないものとします。

(1)株主がこの規約に違反し、もしくは違反するおそれがある場合

(2)株主が本カードを紛失し、または盗難にあった場合

(3)株主が金券ショップ、ネットオークション等、その方法の如何を問わず、本 カードや発券した演劇鑑賞チケット・映画鑑賞チケットを有償譲渡し、または 有償譲渡の対象物として提供した場合

(4)当社が株主による本カードの利用が適切に行われていないと判断した場合 (5)株主優待の利用に際し、演劇劇場や映画館の従業員による指示および各種利 用規約・ご案内等に従わない場合

#### 第13条(規約の変更)

当社は、法令の定めに従い、株主の承諾を得ることなく、この規約を変更する場 合があります。この場合、当社は変更の時期および変更後の規約を速やかに株 主に適切な方法により通知し、当社ホームページ上に掲出します。

#### 第14条(問合せ窓口)

この規約または本カードの利用に関する問合せ、相談は次の窓口にて受け付け るものとします。 問合せ窓口:当社総務部 株主優待担当 連絡先:フリーダイヤル 0120-350-593 受付時間:月曜日〜金曜日 10:00〜12:30 13:30〜17:00 (土・日・祝日・年末年始等を除く) メールアドレス kabushiki@shochiku.co.jp 以上

## 松竹株式会社 総務部 総務室·関西総務室

●電話でのお問い合わせ

# 

受付時間:月曜日~金曜日 10:00~12:30 13:30~17:00 (土・日・祝日・年末年始等を除く)

 メールでのお問い合わせ
 松竹ホームページ最下部、「株主専用Web」ログイン 画面の最下部〔お問い合わせ〕
 https://service.shochiku.co.jp/form/pub/ contact/shareholder

#### 2022年10月